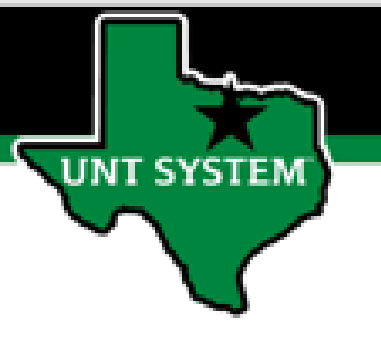

## PEOPLESOFT FINANCE FLUID Accessing ABA, IDT and CT Quick Guide

Improve your working style with PeopleSoft Fluid Upgrade

## Accessing ABA, IDT and CT in Fluid

The Transfer (Budget, IDT & CT) tile is located on the Employee Self Service homepage.

UNT SYSTEM

Select Employee Self Service on the banner. Then select the Transfer (Budget, IDT & CT) tile

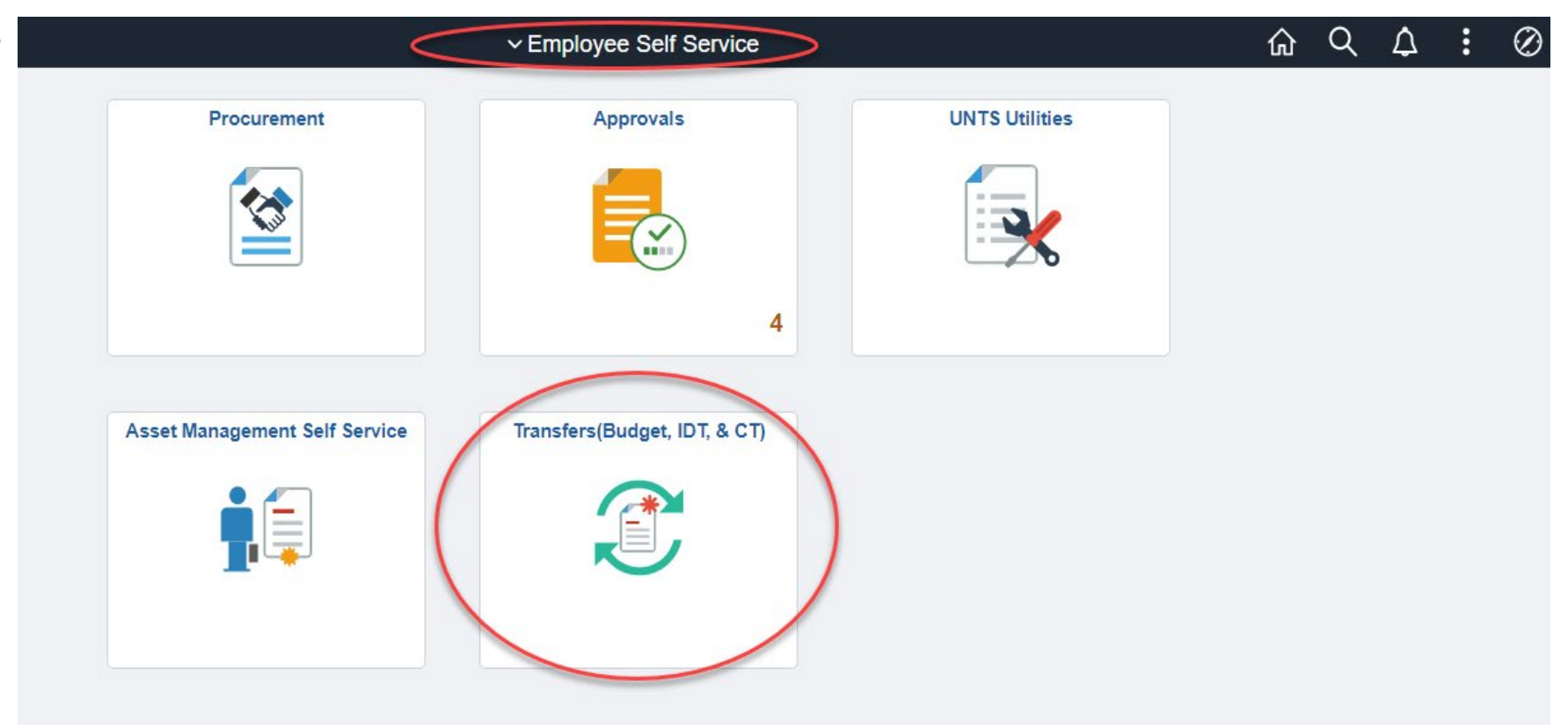

## Accessing ABA, IDT and CT in Fluid

The Transfers (Budget, IDT & CT) page provides tiles to enter or view ABA, IDT & CT based on the access granted to the user:

• Enter ABA, IDT & CT

**IT SYSTEM** 

- View Approved and Pending IDTS
- View Budget Authorization
- View Cost Transfers

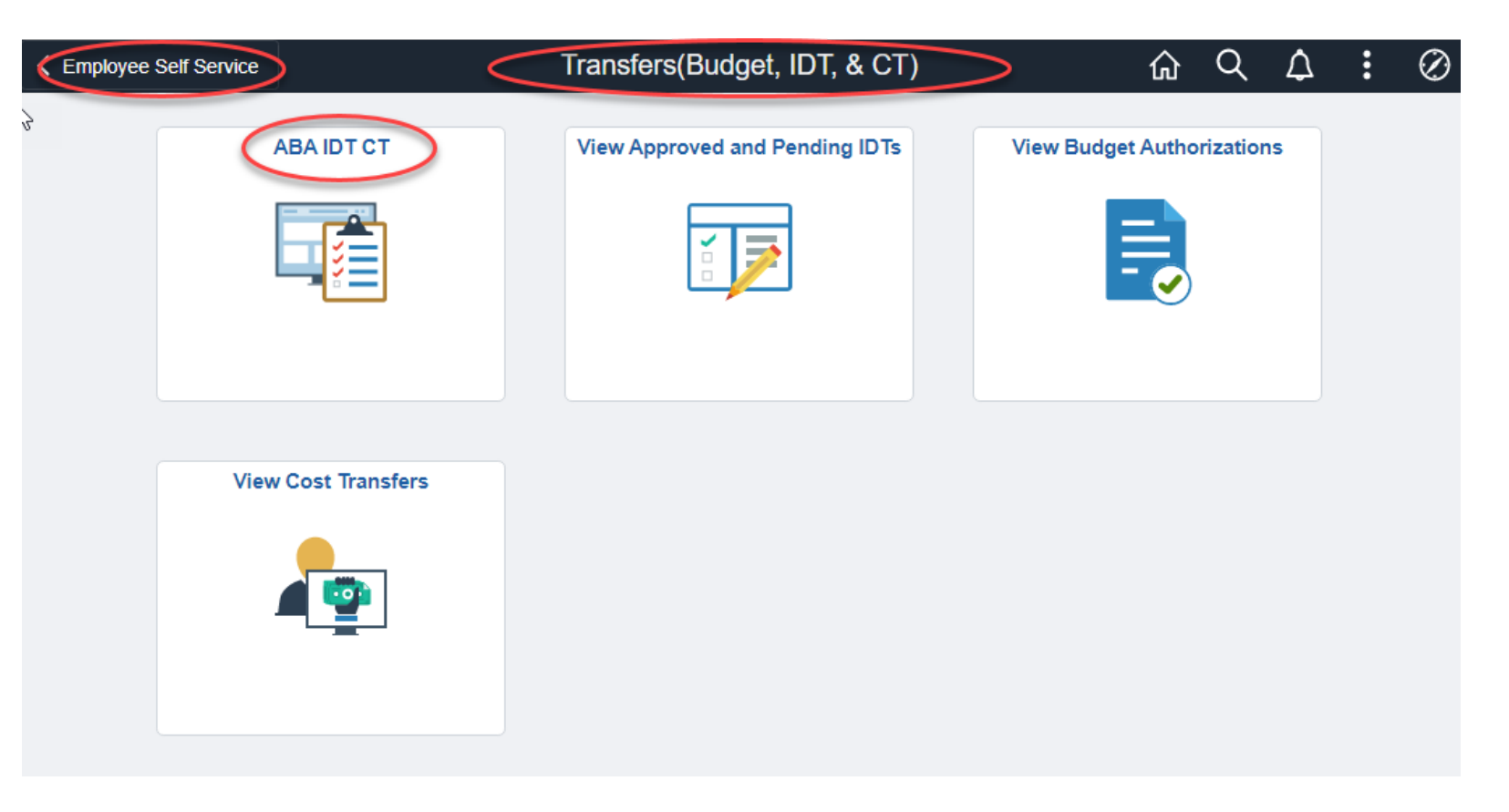

## Accessing ABA, IDT and CT in Fluid

The ABA, IDT & CT Entry tile provides access to entry forms based on the access granted to the user:

ABA Form

IT SYSTEM

- IDT Form
- CT Form

| Transfers(Budget, IDT, CT)                                                                                                    | ABA/IDT/CT ENTRY                                                                                                    | ଳ ଦ ଦ <b> :</b> ଡ                   |
|----------------------------------------------------------------------------------------------------|----------------------------------------------------------------------------------------------------|-------------------------------------|
| ABA/ID/CT Entry                                                                                                    |                                                                                                    | New Window   Help   Personalize Pag |
| ABA/IDT/CT ENTRY                                                                                                    |                                                                                                    |                                     |
| What is ABA or IDT?                                                                                                    |                                                                                                    |                                     |
| Why should you use an ABA, an Interdepartmental Transaction<br>the requested transaction and ensures that all of the proper ap<br>THIS DOES NOT INCLUDE TRANSACTIONS ACROSS BUSI                                                                                                    | I (IDT) or Cost Transfer(CT)? Each form allows for the correct recording of<br>provals are recorded.<br>NESS UNITS, I.E. MOVING FUNDS FROM UNT TO SYS, ETC.                                                                                                    |                                     |
| An ABA is used for:                                                                                                    | An IDT is used for:                                                                                                    |                                     |
| <ol> <li>A transfer of funds within the same chartstring but<br/>between different D-level budget accounts.</li> <li>A transfer of funds using the 7xxxx series transfer codes.</li> <li>Budget revenue from a 4xxxx or 6xxxx series account to<br/>an A or D-level express budget account</li> </ol>                                                                                                    | <ol> <li>A charge of all or part of a specific expense paid by one department<br/>and allocated to another department(s) (i.e. an event, copier charges,<br/>parking tokens, etc.)</li> <li>A charge of a good/service provided by a department for another<br/>(i.e. CPR, background checks, rentals, etc.)</li> </ol>                                                                                                    |                                     |
| 4. A transfer of funds using A or D-level budget accounts.                                                                                                    | Types of IDT:                                                                                                    |                                     |
| Click here to enter or edit an ABA<br>ABA Form<br>A Cost Transfer is used for:                                                                                                    | IDT - INTERDEPARTMENTAL ORDER<br>This form is to be used for an exchange of goods and/or services<br>between Departments within the same Business Unit within the<br>current fiscal year.<br>6XXXX and 8XXXX must be a related pair of internal accounts.<br>The pair is dictated by the 6XXXX revenue account.                                                                                                    |                                     |
| <ol> <li>A correction of an expense, in whole or in part,<br/>erroneously charged to a Sponsored Project and or<br/>Department Account to be appropriately allocated to<br/>another Sponsored Project and or Department Account<br/>with sufficient justification attached.</li> <li>This cost transfer tool is specifically for use where at<br/>least one of the accounts must be a Sponsored Project,<br/>extramurally funded account.</li> </ol> | IDT - ACTUALS TRANSACTION RECLASSIFICATION<br>This form is to request correction or reclassifications of ACTUAL<br>transactions between Dept. chartstrings within the same<br>Business Unit within the current fiscal year.<br>Payroll expense reclassifications must be processed on an ePar.<br>Transfers (7XXXX) must be processed on an ABA through the<br>Budget Office.<br>Sponsored Grant reclassifications must be processed on a "Cost<br>Transfer" for through the Office of Grants & Contracts. |                                     |
| Click here to enter or edit an CT<br>CT Form                                                                                                    | Click here to enter or edit an IDT                                                                                                    |                                     |